### PROXY KULLANIMI

1) Başlat menusu yanındaki arama simgesine tıklayarak Denetim masası yazın ve açın,

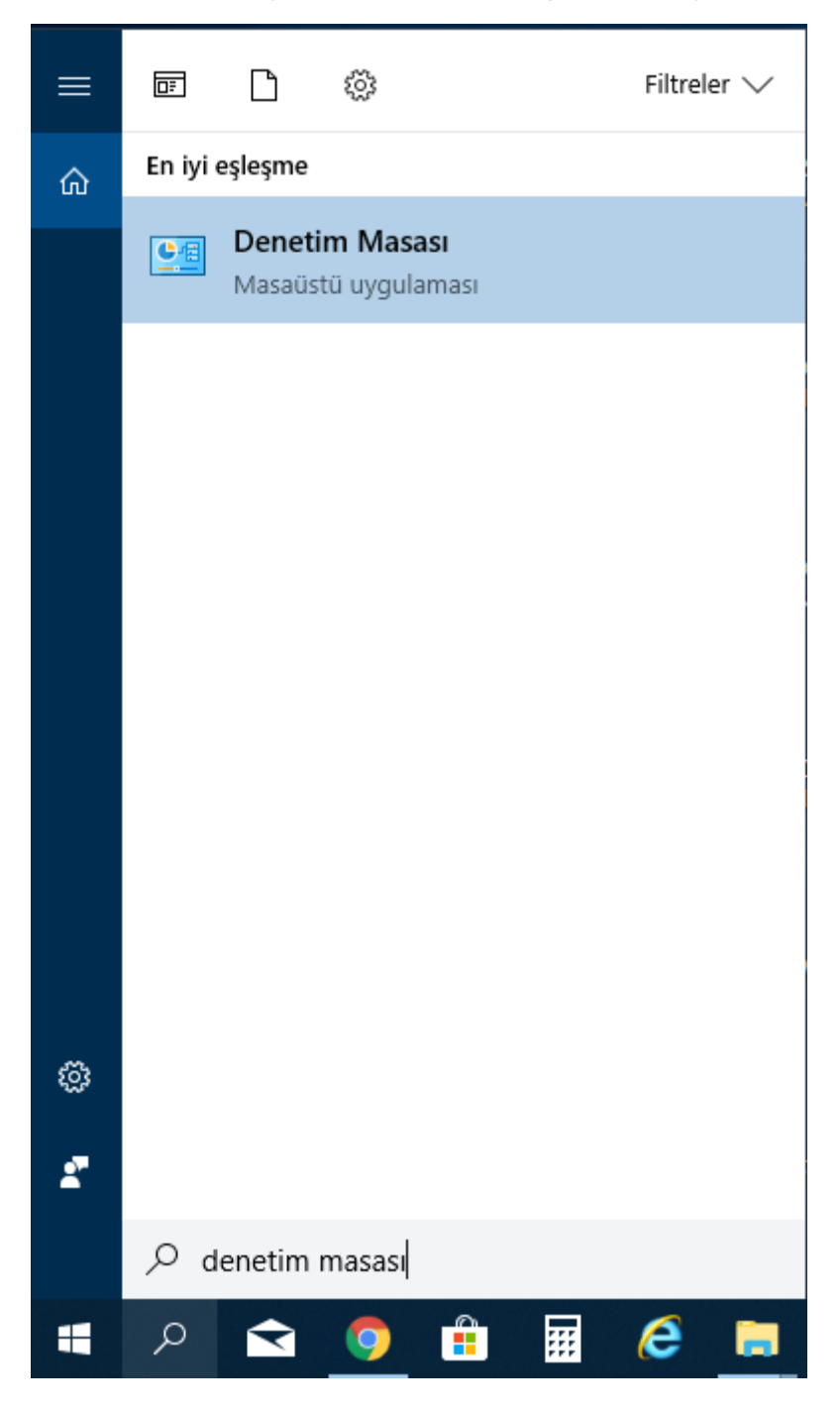

# 2)Ağ ve İnternet bölümüne girin;

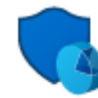

Sistem ve Güvenlik

Bilgisayar durumunu gözden geçir Dosya Geçmişi ile dosyaların yedek kopyalarını kaydet Yedekleme ve Geri Yükleme (Windows 7)

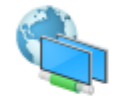

Ağ ve Internet Ağ durumunu ve görevlerini görüntüle Ev grubunu ve paylaşım seçeneklerini belirle

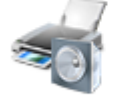

Donanım ve Ses Aygıtları ve yazıcıları görüntüle Aygıt ekle

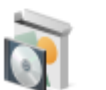

Programlar Program kaldır

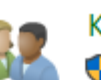

Kullanıcı Hesapları Hesap türünü değiştir

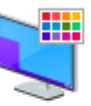

Görünüm ve Kişiselleştirme

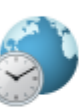

Saat, Dil ve Bölge Dil ekle Giriş yöntemlerini değiştir Tarih, saat veya sayı biçimlerini değiştir

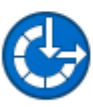

Erişim Kolaylığı

Windows'un ayarları önermesine izin ver Görünümü en iyi duruma getir

## 3) İnternet Seçeneklerine tıklayın;

 Denetim Masası > Ağ ve Internet >
Ağ ve Paylaşım Merkezi Ağ durumunu ve görevlerini görüntüle | Ağa bağlan | Ağ bilgisayarlarını ve
Ev Grubu Ev grubunu ve paylaşım seçeneklerini belirle
Internet Seçenekleri Giriş sayfanızı değiştirin | Tarayıcı eklentilerini yönet | Tarama geçmişini ve t
Eştirme
Kızılötesi Dosya gönder veya al

# 4) Sonrasında sırasıyla Bağlantılar ve Yerel Ağ Ayarlarına tıklayın.

| 🝖 Internet Özellikleri |                                       |                          |                           |                                  |                   | ?            | $\times$ |
|------------------------|---------------------------------------|--------------------------|---------------------------|----------------------------------|-------------------|--------------|----------|
| Genel                  | Güvenlik                              | Gizlilik                 | İçerik                    | Bağlantılar                      | Programlar        | Gelişmiş     |          |
| ĸ                      | Bir Inte<br>tiklatin.                 | rnet bağ                 | lantısı ku                | rmak için Kur'ı                  | u                 | Kur          |          |
| Çevir                  | meli ve Sar                           | nal Özel A               | ığ ayarla                 | ri —                             |                   |              |          |
|                        |                                       |                          |                           |                                  |                   | Ekle         |          |
|                        |                                       |                          |                           |                                  | 1                 | VPN Ekle     |          |
|                        |                                       |                          |                           |                                  |                   | Kaldır       |          |
| Bir b<br>gere          | ağlantı için<br>kirse Ayarl           | proxy su<br>ar'ı seçin.  | inucu yap                 | ollandırmanız                    |                   | Ayarlar      |          |
|                        |                                       |                          |                           |                                  |                   |              |          |
|                        |                                       |                          |                           |                                  |                   |              |          |
| Yere                   | Ağ (LAN) A                            | Ayarları                 |                           |                                  |                   |              |          |
| Yer<br>değ<br>seçi     | el Ağ Ayarla<br>jildir. Çevirn<br>in. | arı çevirm<br>neli ayarl | neli bağla<br>arı için yu | ntılarda geçer<br>ıkarıdaki Ayar | rli Yen<br>rlar'ı | el Ağ Ayarla | ri -     |
|                        |                                       |                          |                           |                                  |                   |              |          |
|                        |                                       |                          |                           | Tamam                            | İptal             | Uyg          | ula      |

5) Açılan pencerede yalnızca "Yerel ağınız için bir Proxy sunucu kullanın" kutusunu işaretleyin ve Adres kutusuna 194.27.217.129 adresini tanımlayın. Bağlantı noktasına ise 8080 portunu tanımlayın.

| Otomatik Yapılandırma<br>Otomatik yapılandırma, yaptığınız ayarları değiştirebilir. Bu ayarların<br>kullanılması için otomatik yapılandırmayı devre dışı bırakın.<br>Ayarları otomatik olarak algıla |  |  |  |  |  |
|----------------------------------------------------------------------------------------------------|--|--|--|--|--|
| Otomatik yapılandırma komut dosyası kullan                                                                                                    |  |  |  |  |  |
| Adres                                                                                                    |  |  |  |  |  |
| Ara sunucu                                                                                                    |  |  |  |  |  |
| Yerel ağınız için bir proxy sunucu kullanın (Bu ayarlar çevirmeli<br>Dağlantılarda ya da VPN bağlantılarında geçerli olmaz).                                                                         |  |  |  |  |  |
| Adres: L94.27.217.129 B. Nok.: 8080 Gelişmiş                                                                                                    |  |  |  |  |  |
| Yerel adresler için proxy sunucuyu atla                                                                                                    |  |  |  |  |  |
| Tamam İptal                                                                                                    |  |  |  |  |  |

6) Tamam'a tıklayarak pencereyi kapatın. Bundan sonra tarayıcıda kurumsal mail kullanıcı adınız (@agri.edu.tr olmadan) ve TC kimlik numaranız ile erişebilirsiniz. Tüm tarayıcılarda geçerli olacaktır.

İnternet Explorer

| Windows Güvenliği                                                                                                    |       |  |  |  |  |
|----------------------------------------------------------------------------------------------------|-------|--|--|--|--|
| iexplore.exe                                                                                                    |       |  |  |  |  |
| 194.27.217.129 sunucusu kullanıcı adınızı ve parolanızı<br>soruyor. Sunucu, default konumundan olduğunu bildiriyor             |       |  |  |  |  |
| Uyarı: Kullanıcı adınız ve parolanız güvenli olmayan bir<br>bağlantıyla temel kimlik doğrulaması kullanılarak<br>gönderilecek. |       |  |  |  |  |
| Kullanıcı adı                                                                                                    |       |  |  |  |  |
| Parola                                                                                                    |       |  |  |  |  |
| Kimlik bilgilerimi anımsa                                                                                                    |       |  |  |  |  |
| Tamam                                                                                                    | İptal |  |  |  |  |
|                                                                                                    |       |  |  |  |  |

### Google chrome

| Oturum açı                                                                                                    | n                 |  |  |
|----------------------------------------------------------------------------------------------------|-------------------|--|--|
| http://194.27.217.129:8080 proxy'si için kullanıcı adı ve şifre gerekiyor.<br>Bu siteye bağlantınız gizli değil |                   |  |  |
| Kullanıcı adı                                                                                                   |                   |  |  |
| Şifre                                                                                                    |                   |  |  |
|                                                                                                    |                   |  |  |
|                                                                                                    | Oturum açın İptal |  |  |